# 日商プログラミング検定試験(STANDARD・EXPERT)施行手順書

# 2019年10月

日本商工会議所

# 試験施行前の準備事項

※試験施行前に、毎回、実施していただく必要がある作業をまとめております。

#### I. 受験者への連絡

- ・受験者には身分証明書(顔写真、氏名、生年月日が確認できるもの。例えば、運転免許証やパスポート)を必ず持参するよう連絡すること。
- ・「科目合格制度」を利用する場合は、身分証明書とともに「合否結果用紙(別紙 概要版参照)」を持参するよう連絡すること。

#### Ⅱ. 試験委員に対する注意事項

試験委員は、以下の点を厳守して検定試験を施行する。

・ 本施行手順書に従って試験を施行すること(※)。

# <u>※本人確認・施行手順書は試験によって異なる点があるため、8ページ以降の「試験施行順序」を必ず確認すること。</u>

- ・ 厳正公正に試験を施行すること。
- ・ 受験機器等のトラブルには速やかに対応すること。
- ・ 受験者の解答の妨げにならないように配慮すること。

#### Ⅲ. 試験の事前準備

- 試験システムをダウンロードする。
- 試験に使用する受験機器は、全て電源を入れ、試験が終了するまで、電源は切らない。
- ・ 受験機器のデスクトップに、「商工会議所ネット試験システム」のアイコンがあるかを確認する。

<商工会議所ネット試験システム>

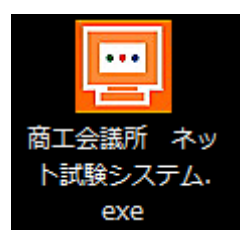

- 試験結果の印刷用紙(A4)を準備しておく(試験結果を印刷しない場合は不要)。
- 試験の終了時刻前に解答を終了した受験者を、試験の終了時刻までそのまま席で待機させるか、各自の答案 を提出後の途中退出を認めるか、対応を決めておく。

## (1) 試験予定の登録

- ① Internet Explorer を起動して、管理者画面 <u>https://exam.kentei.ne.jp/users/sign\_in</u> にアクセスしま す。
- ② ログイン ID・パスワードを使用してログインしてください。

| ネット               | 試験管理システム                                        |                        |
|-------------------|-------------------------------------------------|------------------------|
| ログインID<br>/ የスワード | ネット試験センターからう<br>れた <u>ログイン ID・パスワ</u><br>入力します。 | <br>連絡さ<br><u>―ド</u> を |
| バスワードを忘れた場合       | <u>ログイン</u>                                     |                        |

③ 「試験予約管理サイト」が立ち上がったら、画面左側の [試験実施] メニューの中から、対象となる試験を クリックします。

| 🗈 試験実施        |                  |
|---------------|------------------|
| ▶ 簿記初級・原価計算初級 | 対象とたる試験を称たクロックト  |
| >プログラミング      | 対象となる試験石杯をグリックし  |
| ➤ PC検定        |                  |
| > 電子会計        |                  |
| ▶ ビジネス英語      | 日間からのお知らせ        |
| ▶ キーボード操作     | ▶ 2015/04/13 日商  |
| ▶ 上級試験        | ▶ 2015/02/27 日商  |
|               | ► 2014/08/07 日商F |

- ④ 科目、会場、開始時間、試験官、予定人数の各項目について、必要な情報を入力してください。
- ⑤ 必要事項を入力したら、[予約する]ボタンをクリックします。

| の試験実施予約 | ٥                              |              |
|---------|--------------------------------|--------------|
| 科目      | GC02 プログラミング検定 STANDARD(C言語) ▼ |              |
| 会場      | 第一会場    ▼                      |              |
| 開始時間    | 2019/11/01 09:00               |              |
| 試験官     | ** **                          |              |
| 予定人数    | 1                              | 必要事項入力後、クリック |
| 式験形式    | 通常の試験を予約する                     | > ) ) てください。 |
| 試験形式    | 通常の試験を予約する     ・       予約する    | > / てください。   |

※「科目合格制度」を利用する場合は、「試験形式」欄で受験する科目を選択してください。

| 試験形式 | 通常の試験を予約する ▼              |    |
|------|---------------------------|----|
|      | 通常の試験を予約する                |    |
|      | 「実技科目」のみの試験を予約する(知識科目合格者用 | 月) |
|      | 「知識科目」のみの試験を予約する(実技科目合格者用 | 月) |

⑥ 入力内容を確認する画面が表示されます。修正の必要がなければ、[予約する] ボタンをクリックしてください。

| ☑ 新規試験実施 | 予約の内容確認                      |                                                |
|----------|------------------------------|------------------------------------------------|
|          |                              |                                                |
| 試験科目     | GC02 プログラミング検定 STANDARD(C言語) |                                                |
| 会場       | 第一会場                         |                                                |
| 実施日時     | 2019/11/01 09:00             | 特に <u>試験科目(言語別)</u> 、実施日時に誤りか<br>たいか更度確認してください |
| 受験予定者数   | 1                            |                                                |
| 立会予定試験官  | ** **                        |                                                |
| 試験形式     |                              |                                                |
|          | +                            | たい 予約する 登録します。                                 |

⑦ 以上で試験情報の登録は完了です。

#### (2) 試験実施前の作業

※試験開始の3時間前になると、[試験番号] [認証パスワード]の取得が可能になるので、以下の手順で確認して ください。

- ① Internet Explorer を起動し、<u>管理者画面</u>にアクセスし、ログインしてください。
- ② 「試験予約管理サイト」の画面左上メニューの[試験検索]をクリックします。
- ③ [試験パスワード]欄に、施行予定の検定試験一覧が表示されます。試験開始日時の3時間前になると[試験番号][認証パスワード]が表示されます。

[試験番号]、[認証パスワード] 欄に「※」印が表示されているときは、試験実施日時の3時間前より以前、もしくは開始時間を31 分以上経過している場合です。

#### ■試験実施日時の3時間前から開始時間を30分経過するまでの表示

| ■ 試験パスワード        |                            |           |            |                                      |            |
|------------------|----------------------------|-----------|------------|--------------------------------------|------------|
| 開始時間             | 科目                         | 試験免除・試験形式 | 予定人数 会場    | 試験番号                                 | 認証パスワード    |
| 2019/11/01 09:00 | プログラミング検定<br>STANDARD(C言語) |           | 1 第一会場     | 0000212133                           | 3876436934 |
| 開始時間、科           | <u>目、言語</u> に誤りが           | 「試験番号     | ·」、「認証パスワー | -<br>・<br>ド」<br>は<br>試験実施の<br>ロ<br>2 | グイン時に使用    |
| しないか確認す          | ్వం                        | するので、     | 間違いないように   | 十分に注意する。                             |            |

※科目合格者用の試験を選択した場合は以下のように表示されます。

| ■ 試験パスワード        |                            |              |      |      |            |            |
|------------------|----------------------------|--------------|------|------|------------|------------|
| 開始時間             | 科目                         | 試験免除・試験形式    | 予定人数 | 会場   | 試験番号       | 認証パスワード    |
| 2019/11/01 09:00 | プログラミング検定<br>STANDARD(C言語) | 「知識科目」 のみ 受験 | 1    | 第一会場 | 0000212181 | 5737297979 |
| 2019/11/01 09:00 | プログラミング検定<br>STANDARD(C言語) | 「実技科目」のみ 受験  | 1    | 第一会場 | 0000212180 | 0376374629 |

#### ■試験実施日時の3時間前より以前、もしくは開始時間を31分以上経過している場合の表示

| ■ 試験パスワード        |                            |           |      |      |         |         |
|------------------|----------------------------|-----------|------|------|---------|---------|
| 開始時間             | 科目                         | 試験免除・試験形式 | 予定人数 | 会場   | 試験番号    | 認証パスワード |
| 2019/11/01 09:00 | プログラミング検定<br>STANDARD(C言語) |           | 1    | 第一会場 | ******* | ******  |

※予定していた試験実施日時に変更があった場合は、再度、実施予約を行ってください(試験開始予定時間 の5分前まで予約が可能)。

④ 表示された「試験番号」と「認証パスワード」を控えておいてください。

#### 【VBA 実施の場合】

VBAの試験を実施する場合、Microsoft® Office Excel を使用するため、試験実施前に以下の設定作業を行ってください。

・「VBA プロジェクト・オブジェクト・モデルへのアクセスを信頼する」を有効にする <作業手順>

- ① Microsoft Excel を起動する
- ② ブックを開く
- ③ 「ファイル」をクリックしてから、「オプション」をクリック
- ④ 「セキュリティーセンター」を選択
- ⑤ 「セキュリティーセンターの設定」をクリック
- ⑥ 「マクロの設定」を選択
- ⑦ 「VBA プロジェクト オブジェクト モデルへのアクセスを信頼する」チェック・ボックスがオンに なっていることを確認
- ⑧ 「OK」をクリック
- Microsoft Excel を終了

※試験終了後は、元の設定にお戻しください。

- (3) 試験パスワードについて
- 1. 試験の「試験番号」「認証パスワード」を取得できる期間 試験開始予定時刻の3時間前から、試験開始予定時刻の30分後までとなります。
- 2. 試験を開始できる期間

試験開始予定時刻の30分前から、試験開始予定時刻の3時間後までとなります。 この時間外となると、[試験番号][認証パスワード]は無効になりますので、あらためて試験の実施予約を 行ってください。

 システムが解答を受け付けて採点する期間 答案の採点が可能になるのは、試験開始予定時刻の20分前から、試験終了予定時刻(試験開始予定時刻に 試験時間を加えた時間)の3時間30分後までとなります。
 ※仮に、最も早く試験を開始できる30分前から試験を開始しても、最低10分間は試験を続けなければ採点で きませんので、ご注意ください。

#### Ⅳ. 受験者数について

登録した受験予定者数と実際の受験者数が異なっても当該パスワードは有効で、試験実施には問題ありません。

#### Ⅴ. その他の事項

- (ア) 試験時間(例: STANDARD 知識科目: 30分、実技科目: 30分)や当該試験に関わる「試験番号」「認証 パスワード」などは、試験会場のホワイトボードに記載するなど、受験者に見えるように表示しておく。
- (イ) 試験は、本施行手順書に従って進める。
- (ウ) 受験機器のトラブルによる不測の事態が生じた際は、試験委員が適宜対応する。

# 試験施行順序

※試験施行時の試験委員の手順をまとめています。

#### 1. 受験者の確認と事前準備

#### 【通常試験の場合】

(1)試験の諸注意等の説明を始める前に、身分証明書(顔写真、氏名、生年月日が確認できるもの。例えば、運転免 許証やパスポート)により、全ての受験者が本人であることを確認しておく。

#### 【「科目合格制度」を利用する場合】

(1) 試験の諸注意等の説明を始める前に、身分証明書(顔写真、氏名、生年月日が確認できるもの。例えば、運転免 許証やパスポート)により、全ての受験者が本人であることを確認しておく。

(2)「合否結果用紙」をもとに、受験者が科目合格制度の対象となるかを確認する。

①受験者本人のものかを確認する。

2科目合格基準を満たしているかどうか

「合否結果用紙」に、以下のどちらかの記載があることを確認してください。

- ・ 知識科目の得点が 100 点満点中、70 点以上の記載があるもの
- ・ 実技科目の各問(全3問)の欄に〇印が付いているもの

③有効期限(科目合格をした試験の受験日から1年間)内での受験であるかどうか

#### 2. 試験の施行

<u>(1)試験の一般的注意</u>

※座席指定になっている場合、受験者が各自の指定の席に座っているかを確認する。

「ただ今より、日商プログラミング検定試験 STANDARD(または EXPERT)を行います」 「まず、試験に関する一般的注意を説明します」

「試験会場では、試験委員である私の指示に従って行動してください。試験委員の指示に従わない方、および試験に関して不正を行った方は、直ちに退席していただきます。また、後日、不正が判明した場合は、合格を取り消し、以降の受験を停止することがあります。試験中、受験機器等にトラブルが発生した場合や、気分が悪くなった場合は、手を挙げて試験委員にお知らせください」

「参考書や筆記用具等は持ち込みできませんので、全てかばんの中や机の下などに片付けてください」

「携帯電話やスマートフォン、腕時計型情報端末等、外部との通信が可能な機器の使用を禁止します。持ってい る方は必ず電源を切ってください。また、アラームについても試験時間中に鳴ることのないよう解除してくだ さい」

「試験会場ではお静かにお願いします」

「問題の内容に関する質問には、一切お答えできません」

「以上で受験上の注意を終わりますが、何か質問があれば手を挙げてください」

## <u>(2)日商プログラミング検定試験 STANDARD(または EXPERT)の説明および注意</u> 【試験の概要】

「それでは、日商プログラミング検定試験 STANDARD(または EXPERT)の概要について説明します」
「試験時間は知識科目<u>30分</u>(EXPERT は<u>40分</u>)、実技科目<u>30分</u>(EXPERT は<u>40分</u>)でプログラムにより自動的に計測します」
「両科目とも制限時間がくると自動的に終了します。また、制限時間内に自ら終了させることもできます」
「実技科目は、実際にソースコードを記述しその結果を自動採点します。課題に対するプログラムが完成したら、(実行)ボタンを押してください。制限時間内であれば、何度でも解答を修正することができます。しかし、一度正解した問題は再度選択できませんので予めご了承ください」
「試験問題は、問題文をよく読んで解答してください」
「試験問題は、問題文をよく読んで解答してください」
「試験結果は、実技科目終了後に表示されます」
「試験はパソコンを利用して行います。他人の解答を覗き見る等の違反行為が発覚した場合、失格となりますのでご注意ください」
【終了時間前に解答を終えた受験者の対応】
・ 途中退出を認めない場合

・ 途中返田を認めない場合 「途中退出はできませんので、試験の終了まで席で待機してください」

途中退出を認める場合
 「終了時間前に解答を終えた方は、途中退出することができます。手を挙げて試験委員にお知らせください」

※合格証は、概ね2~3週間後に日商から試験会場に送付される。

#### <u>(3)受験者登録</u>

#### 【試験ログイン】

「それでは、ただいまから試験を開始します。アプリケーションソフトを全て閉じてください」

「デスクトップ上にある『商工会議所 ネット試験システム』のアイコンをクリックしてください」

※下の画面が表示されたら、「試験実施予約」で取得した「試験番号」と「認証パスワード」を入力させる。 ※「試験番号」と「認証パスワード」はホワイトボード等に大きく表示しておく。

|         | 試験の注意事項                                                                                                    | · · · · · · · · · · · · · · · · · · · |
|---------|----------------------------------------------------------------------------------------------------|---------------------------------------|
|         | 必ず最後までお読みください。                                                                                                    |                                       |
|         | 試験の一般的注意                                                                                                    | E                                     |
|         | 1 試験会場では、試験委員の指示に従い、全てその合図によって行動してください。<br>試験委員の指示に従わない方および試験に関して不正を行った方は、直ちに退席していただきます。<br>また、後日、不正が判明した場合は、合格を取り消し、以降の受験を停止することがあります。<br>試験中、受験機器等にトラブルが発生した場合や、気分が悪くなった場合は、手を挙げて試験委員にお知らせください。 |                                       |
|         | 2 参考書や筆記用具等は持ち込みできませんので、全てかばんの中や机の下などに片付けてください。                                                                                                    |                                       |
|         | 3 携帯電話・PHS等の使用を禁止します。持っている人は、必ず電源を切ってください。<br>指示に従わないで、試験時間中に着信音が鳴るなどした場合は、退席させる場合もあります。                                                                                                    |                                       |
|         | 4 試験会場では静かにし、解答時や合否の判定時などに声を出さないようにしてください。                                                                                                    |                                       |
|         | 5 問題の内容に関する質問には、お答えできません。                                                                                                    |                                       |
|         | <b>元/16</b> /13/26                                                                                                    |                                       |
|         | 1 画面を一番下まで移動し、『試験番号』と『認証パスワード』の入力項目が表示される状態にしてください。                                                                                                    |                                       |
|         | 2 試験委員に指定された『試験番号』と『認証パスワード』を入力してログインボタンを押してください。                                                                                                    |                                       |
|         | 3 ログインボタンを押すと、『試験内容の確認』画面が表示されるので、自分が受験する試験かどうか確認してください。<br>もし、受験する試験と違う場合は試験委員に手を挙げて伝えてください。                                                                                                    |                                       |
|         | 4 試験内容が正しく表示されていたら『続行』ボタンを押してください。                                                                                                    |                                       |
|         | ※ <b>ブログラムを終了する場合</b><br>何も入力せずに [ログイン] ボタンをクリックしてください。<br>ログインエラーのダイアログが表示されるので、 [中断] ボタンをクリックするとプログラムが終了します。                                                                                    |                                       |
|         | 試験ログイン                                                                                                    |                                       |
|         | 試験官より指示された「試験番号」と「認証パスワード」を入力し、 [ログイン] ボタンをクリックしてください。                                                                                                    |                                       |
|         | 上試験番号                                                                                                    |                                       |
|         | 記録正パスワード                                                                                                    |                                       |
|         |                                                                                                    |                                       |
|         |                                                                                                    |                                       |
| 📀 💽 🏉 🕻 |                                                                                                    | 🛱 🏊 🏴 🛱 😭 🌒 20:40<br>2017/09/07       |
|         |                                                                                                    |                                       |

「『試験の注意事項』をお読みいただいたうえ、『試験番号』と『認証パスワード』を入力してログインボタンを 押してください」

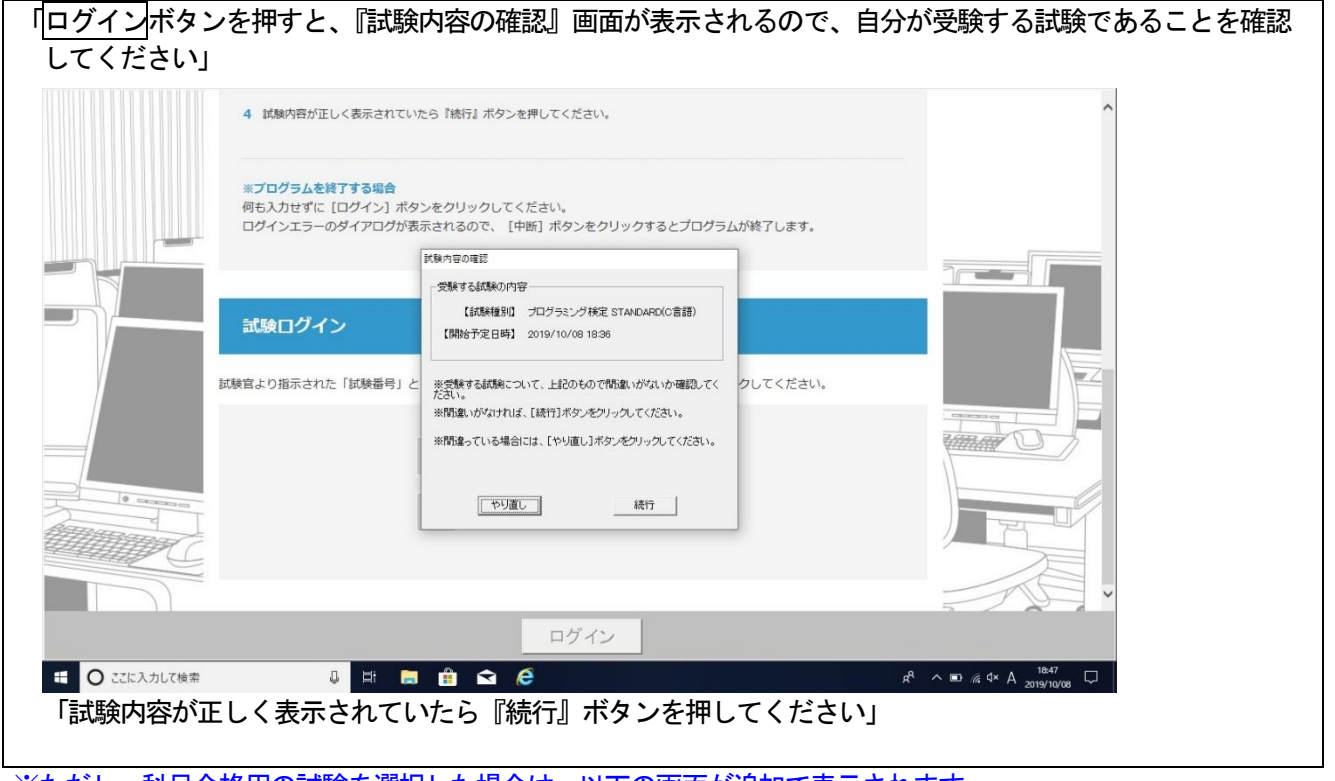

※ただし、科目合格用の試験を選択した場合は、以下の画面が追加で表示されます。 ※受験者へは、<u>自分の受験する試験で間違いないか</u>確認したうえで「続行」ボタンを押すよう伝えてください。

| 試験内容の確認                                                        | 試験内容の確認                                                                |
|----------------------------------------------------------------|------------------------------------------------------------------------|
| 受験する試験の内容<br>「日商プログラミング検定STANDARD(C言語)」<br>知識科目のみで合否を判定します。    | <del>受験する試験の内容</del><br>「日商プログラミング検定STANDARD(C言語)」<br>実技科目のみで合否を判定します。 |
| ※あなたは「実技科目」合格者で間違いありませんか?                                      | ※あなたは「知識科目」合格者で間違いありませんか?                                              |
| ※合格者であれば、「統行」ホタンをクリックしてください。<br>※合格していなければ、[中止]ボタンをクリックしてください。 | ※言格者であれば、Li気行Jホタンをクリックしてくたさい。<br>※合格していなければ、[中止]ボタンをクリックしてください。        |
| 「やり直し」 続行                                                      | ~~~~~~~~~~~~~~~~~~~~~~~~~~~~~~~~~~~~                                   |

「画面には『受験者への連絡・注意事項』が表示されていると思います。画面が表示されていない人は手を挙げ てください。受験する方には、これらに同意していただいておりますので、全ての項目をご理解いただいたう えで、「了解ボタンをクリックしてください。同意していただけない場合は、受験することができません」

#### ※画面が表示されていない場合は対応する。

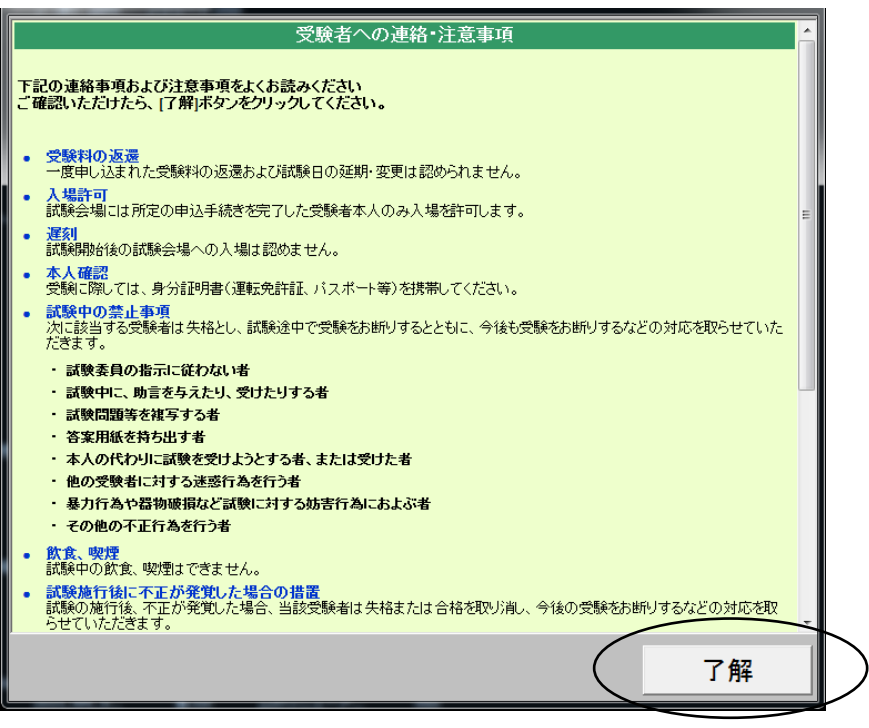

#### 【受験者情報の入力】

「次に『受験者情報の入力』の画面が表示されます。表示されていない人は手を挙げてください」

| く力が済んだら、[登                            | 蘇]ホタンをクリックしう                                       |                         |                                                                                                    |
|---------------------------------------|----------------------------------------------------|-------------------------|----------------------------------------------------------------------------------------------------|
| 受験者氏名 <sup> 諸項 </sup><br>(漢字)         | £:                                                 | 名:                      | 『氏』と『名』の闇に漢字などで入力してください                                                                                  |
| 、、・・・・・・・・・・・・・・・・・・・・・・・・・・・・・・・・・・・ | <del>بر</del> :                                    | 名:                      | 『氏』と『名』のふりがなをそれぞれ全角ひらがなで入力してください                                                                         |
| 、<br>ローマ字 <sup>協測</sup><br>(半角英字)     | K:                                                 | 名:                      | -<br>『氏』と『名』のローマ字をそれぞれ半角英数字の大文字で入力してください<br>原則として、バスボートへの登録の際に用いる表記法で入力してください<br>なお、合格語にはこのローマ字表記が使用されます |
| 性別 <sup>協領)</sup>                     | (選択してください                                          | N) 🗸                    | 『性別』を『男』か『女』を選択してください                                                                                    |
| 職業 <sup> 遙須 </sup>                    | (選択してください                                          | n) 🔽                    | 『職業』を選択肢から選んでください                                                                                        |
| 今回の受験の目的                              | 4月) (選択してください                                      | n) 🔽                    | 『今回の受験の目的』を選択肢から選んでください                                                                                  |
| 生年月日 <mark>巡澜</mark>                  | <ul> <li>( 選択してください</li> <li>( 選択してください</li> </ul> | り ∨<br>り ∨ (選択してください) ∨ | 生年月日都生年『『月』『日』のブルダウンメニューから<br>それぞれ選択してください                                                               |
| メールアドレス                               |                                                    | e                       | 任意:『メールアドレス』を入力してください                                                                                    |
| 住所                                    | 郵便番号:<br>都道府県:<br>市区郡:<br>町名と番地:<br>ビル名等:          | (選択してください) ▼            | - 任意:『郵便番号』を半角数字で入力してください<br>任意:『住所』を入力してください                                                            |
| <b>雷話番号</b>                           |                                                    |                         | 任意:『電話番号』を半角数字で入力してください                                                                                  |

※受験者の氏名、性別、職業、今回の受験の目的、生年月日、メールアドレス、住所、電話番号を入力させる。

「画面の指示に従って、氏名、性別、職業、今回の受験の目的、生年月日、メールアドレス、住所、電話番号を 入力してください」

「これらの個人情報は、『受験者がご本人であることの確認』と、『合格者データの作成』『試験結果の分析』に 使用します」

「これから行う受験者登録の内容が受験者データとして記録されるとともに、合格したときのデータにも使用されますので、間違えないように注意してください」

※以下は必要に応じて説明する。

「まずは、氏名をそれぞれ『氏』と『名』の欄に漢字などで入力してください」 「次に、『氏』と『名』のふりがなをそれぞれ全角ひらがなで入力してください」 「さらに、『氏』と『名』のローマ字をそれぞれ半角英数字の大文字で入力してください。原則として、パスポ ートへの登録の際に用いる表記法で入力してください。なお、合格証にはこの英数字表記が使用されます」 「性別を選択してください」 「職業を選択肢から選んでください」 「今回の受験の目的を選択肢から選んでください」 「生年月日を『年』『月』『日』のプルダウンメニューからそれぞれ選択してください」

※『メールアドレス』『住所』『電話番号』は、試験施行機関の必要に応じて、任意に入力させる。

「『メールアドレス』を入力してください」 「『郵便番号』を半角数字で入力してください」 「『住所』を入力してください」 「『電話番号』を入力してください」

※全員が入力し終わったことを確認する。

「入力がすべて終わったら、登録ボタンを押してください」 「『受験者情報の内容確認』画面が表示されるので、入力した情報が正しいかどうかを確認してください」 「入力した情報が正しければ、登録ボタンを押して試験開始画面に進んでください」 「入力した情報に誤りがある場合は、訂正ボタンを押して、再度、【受験者情報の入力】画面に戻り、誤りを修 正してください」

※登録ボタンを押すと、ネット試験センターと回線がつながり、試験問題のダウンロードが始まるため、通信トラ ブルを防ぐ観点から、受験者が同時に押さないほうが望ましい(数秒でもタイミングをずらして押すよう指示して ください)。

#### 【試験開始】

「試験開始の画面が表示されます」

※知識科目が科目合格の受験者は、実技科目の試験開始画面が表示されます。

日商プログラミング検定

|                                                                                                    | ^ |
|----------------------------------------------------------------------------------------------------|---|
| 試験開始                                                                                                    |   |
| 試験を開始する準備が整いました。<br>[試験開始]ボタンをクリックすると開始いたします。                                                                      |   |
| 試験時間は知識科目が30分間、実技試験が30分間です。<br>※試験問題が面面に表示し終わった時点から試験時間を計測します。<br>※試験時間が経過すると <mark>試験は 自動的に終</mark> 了し、解答が送信されます。 |   |
|                                                                                                    |   |
|                                                                                                    |   |
|                                                                                                    |   |
|                                                                                                    |   |
|                                                                                                    |   |
|                                                                                                    | ~ |
| 試験開始                                                                                                    |   |

【注意事項確認】

「改めて、画面に表示されている受験時の注意事項を確認してください」

※画面の注意事項を確認する時間を設ける。

「<u>試験開始</u>ボタンをクリックすると知識科目の試験が始まります。試験問題のダウンロードは、パソコンによって多少の差が出ることがありますが、ダウンロード後に一人ずつシステムで時間を計測していますので、解答時間に差はありません」

「解答が終わり、知識科目終了ボタンをクリックすると、実技科目に進むことができます。」

※実技科目が科目合格の受験者は【試験終了】となります。

## 【実技科目】

| 「実技科目の試験開始画面が表示されます」 |                                                                                                    |  |
|----------------------|----------------------------------------------------------------------------------------------------|--|
| 日商プログラミング検定          |                                                                                                    |  |
|                      | 試験開始                                                                                                    |  |
|                      | 実技試験を開始する準備が整いました。<br>[実技試験開始]ボタンをクリックすると開始いたします。                                                                                          |  |
|                      | 試験時間は30分間です。<br>※試験問題が画面に表示し終わった時点から試験時間を計測します。<br>プログラムの入力が完了したら、必ず【実行】ボタンをクリックしてください。<br>※試験時間が経過すると <mark>試験は自動的に終了</mark> し、解答が送信されます。 |  |
|                      |                                                                                                    |  |
|                      |                                                                                                    |  |
|                      |                                                                                                    |  |
|                      |                                                                                                    |  |
|                      | 実技試験開始                                                                                                    |  |

【注意事項確認】

「改めて、画面に表示されている受験時の注意事項を確認してください」

※画面の注意事項を確認する時間を設ける。

【実技科目における注意事項】

「C 言語および Java の実技科目は、実行ボタンを押すと、正誤判定が表示されます(下記参照)。不正解の場合は、 メッセージを閉じて、ソースコードを修正してください」 ※制限時間内であれば、何度でも解答を修正することができます。

| (不正解の場合)                                                                                                    | (正解の場合)                                                                                                    |
|----------------------------------------------------------------------------------------------------|----------------------------------------------------------------------------------------------------|
| 実行記录文/20-25       VHEIRE A       Amp/DA444671558-8456-9641 e936:355ecd91/Prob.java 7: emor. ind a statement<br>form=Zmirem**)       Amp/Da444671569-8456-9641 e936:355ecd91/Prob.java 7: emor. ind a statement<br>form=Zmirem**)       2 emors | public static void main(String args[_])<br>{<br>int n,m;<br>for(n=2; n<=100; n++){<br>System.out.print(n+"の約数:",);<br>for(m=2;m<=n;m+)<br>int B商プログラシグ快定<br>False       False       False       int n,m;<br>for(m=2; n<=100; n++){<br>System.out.print(n+",03)<br>int n,m;<br>for(m=2; n<=100; n++){<br>System.out.print(n+",03)<br>int n,m;<br>for(m=2; n<=100; n++){<br>System.out.print(n+",03)<br>int n,m;<br>for(m=2; n<=100; n++){<br>System.out.print(n+",03)<br>int n,m;<br>for(m=2; n<=100; n++){<br>System.out.print(n+",03)<br>int n,m;<br>for(m=2; n<=100; n++){<br>System.out.print(n+",03)<br>int n,m;<br>for(m=2; n<=100; n++){<br>System.out.print(n+",03)<br>int n,m;<br>for(m=2; n<=100; n++){<br>System.out.print(n+",03)<br>int n,m;<br>for(m=2; n<=100; n++){<br>int n,m;<br>for(m=2; n<=100; n++){<br>int n,m;<br>for(m=2; n>) |

#### 「VBAの実技科目では、実行ボタンを押すと以下のとおり正誤判定が表示されます」

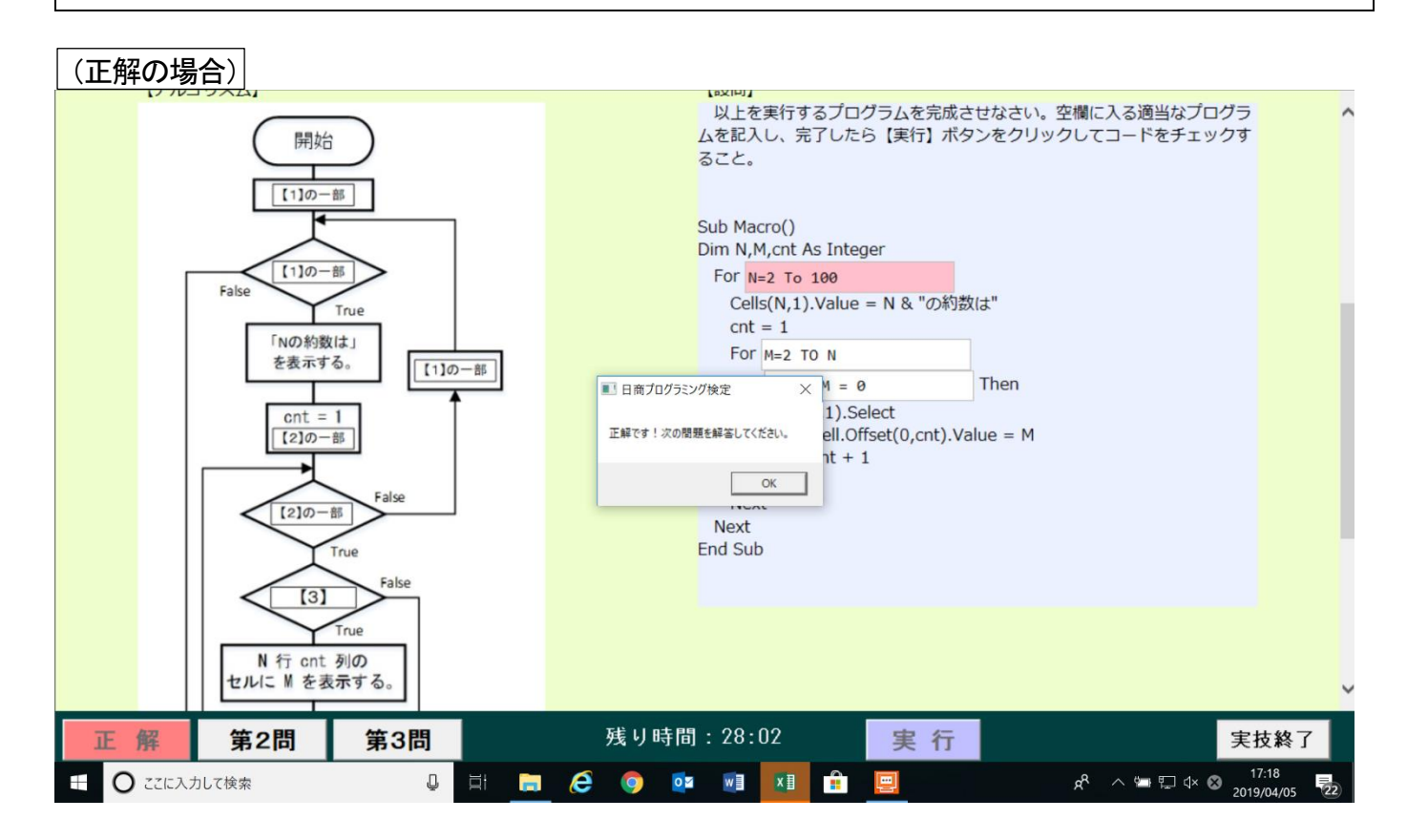

(不正解の場合)

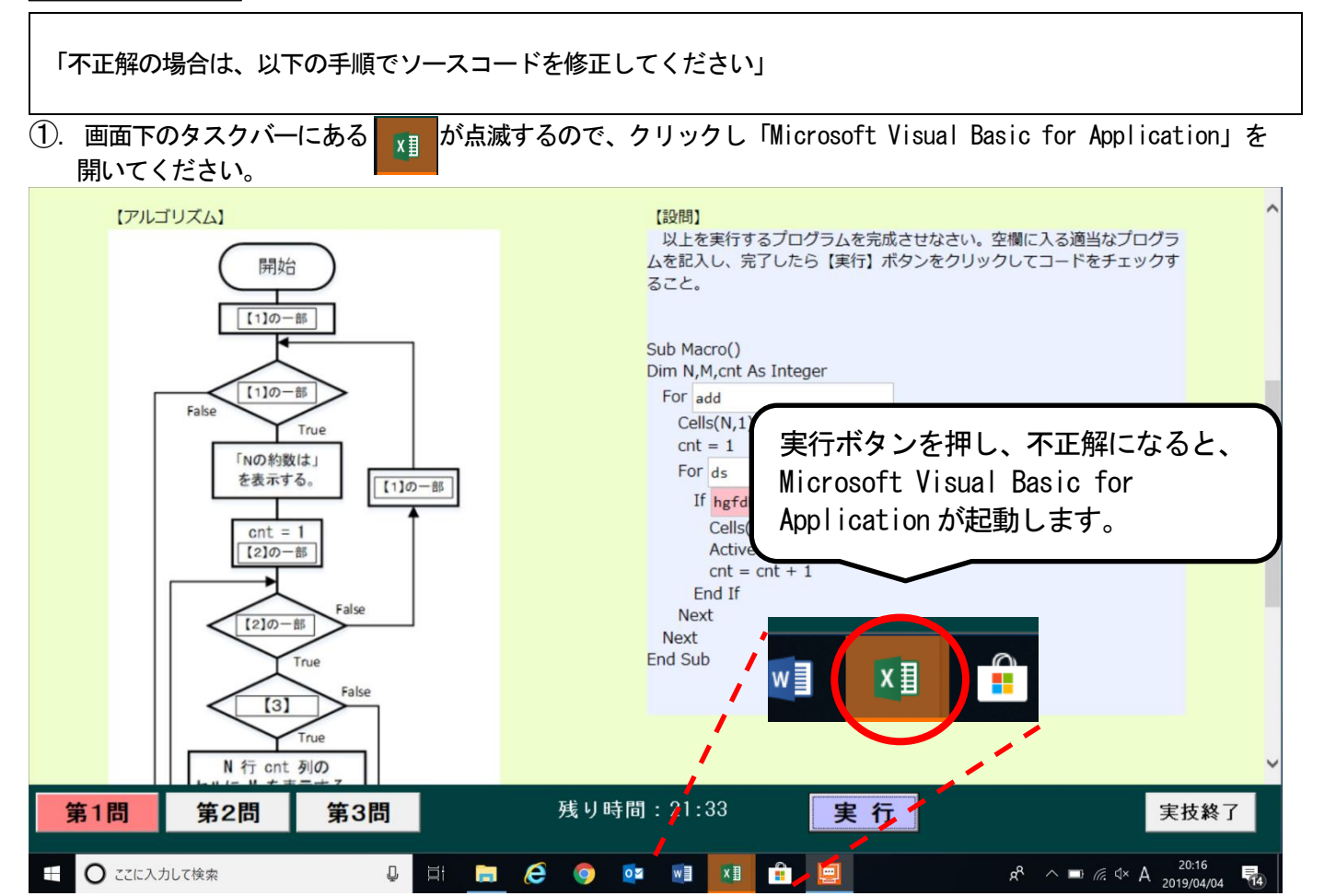

# コンパイルエラーが表示されるので、OK ボタンをクリックします。

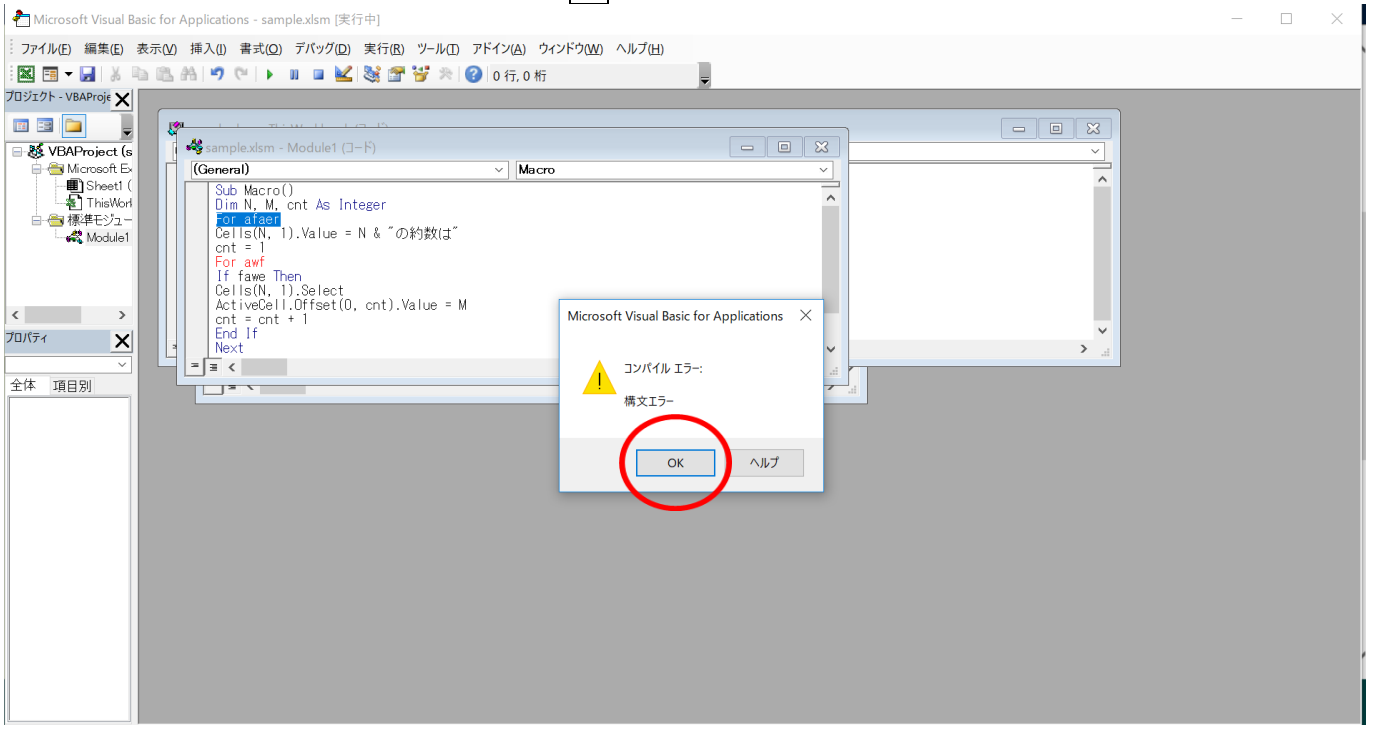

# ③. 『実行(R)』をクリックしてから、『リセット(R)』をクリックします。

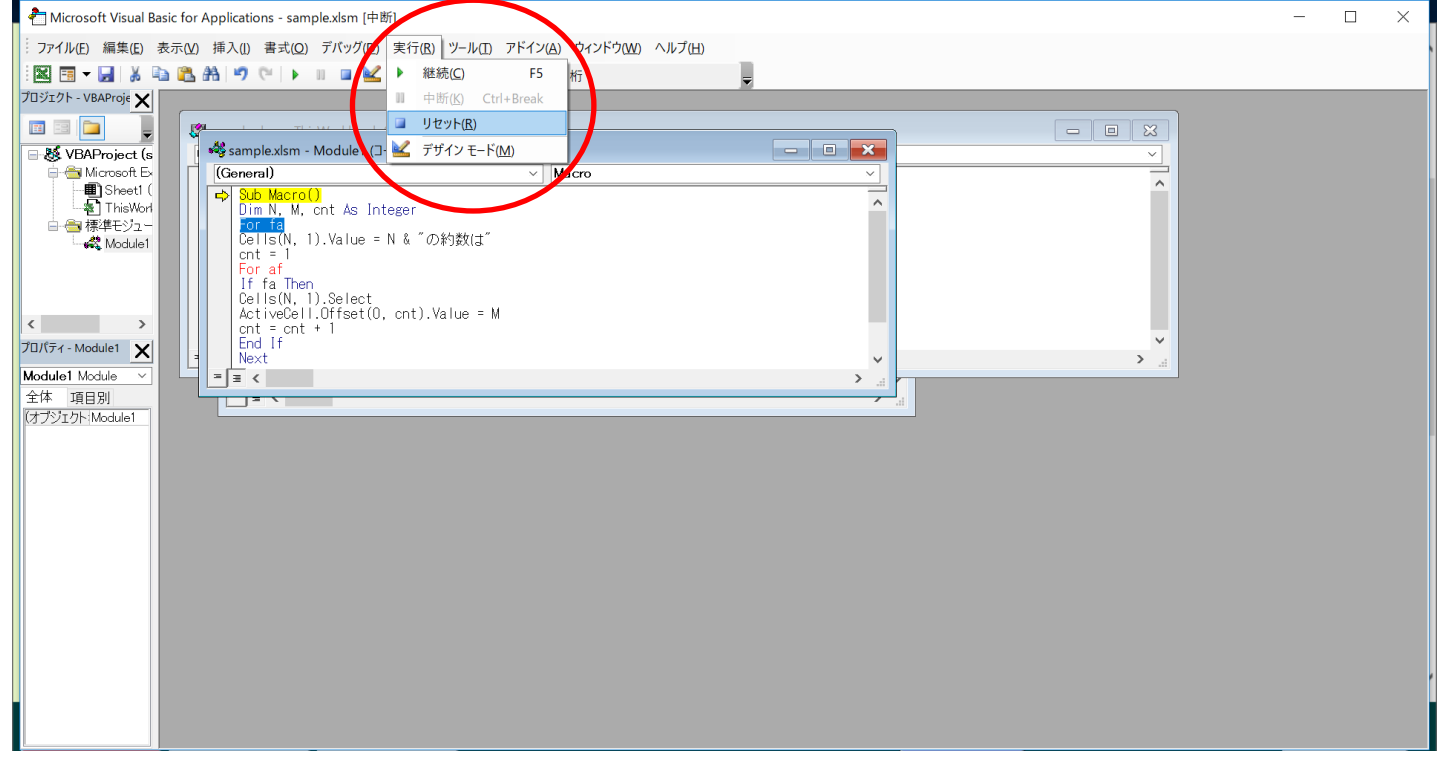

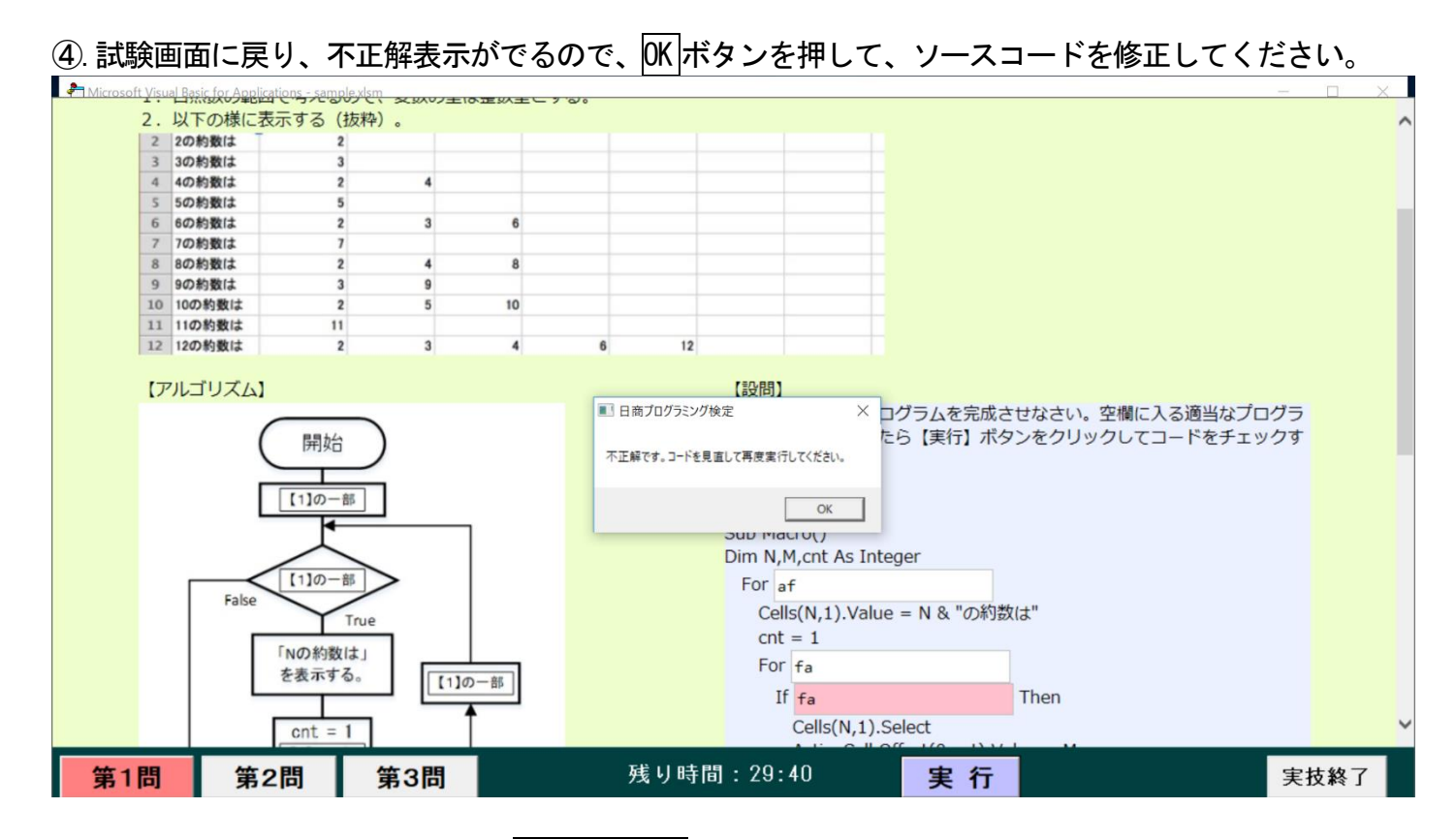

## ※以下のとおり表示された場合は、Switch To... ボタンを押して、②からの手順に従ってください。

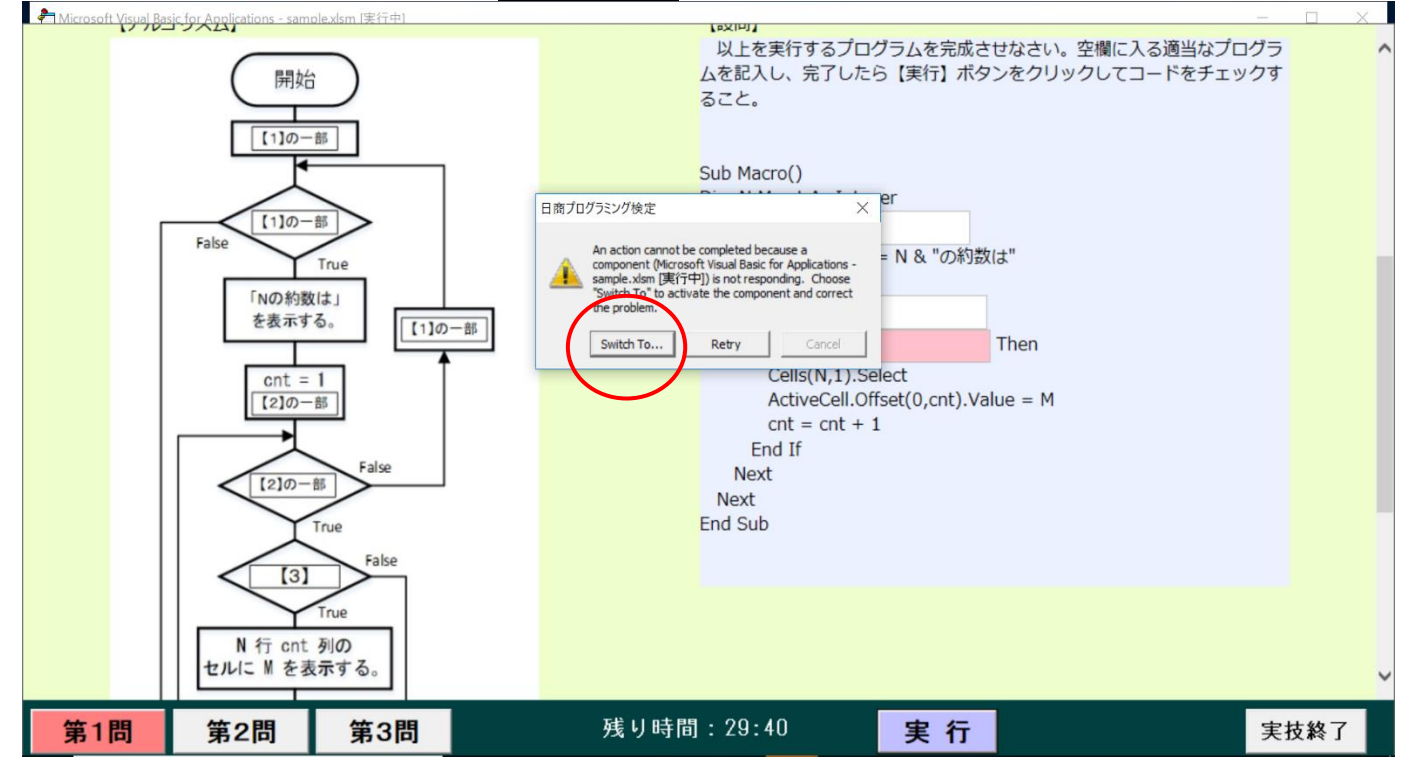

「解答が終わり、試験終了ボタンをクリックすると、試験終了を確認するメッセージが表示されます」

「メッセージが表示されたら、はいをクリックして『試験結果』を表示させてください。

「試験開始後、操作上で疑問がある場合は、手を挙げて試験委員にお知らせください。ただし、試験問題の内容 に関する質問には、一切お答えできません」

```
「それでは、準備ができた人から試験を開始してください」
```

※試験委員は、厳正公正に検定試験を施行する。
 ※試験中、メールソフトやインターネット閲覧ソフトなどの使用禁止ソフトを使用していないかどうかを監督する。
 ※試験中、筆記用具を使用していないかどうかを監督する。
 ※受験者が誤って試験問題を印刷してしまった場合は、試験委員が責任をもって裁断・破棄する。
 ※試験委員は、受験者の解答の妨げにならないように配慮する。

### 【試験終了】

※「試験終了」ボタンをクリックした場合、以下のメッセージが表示される。

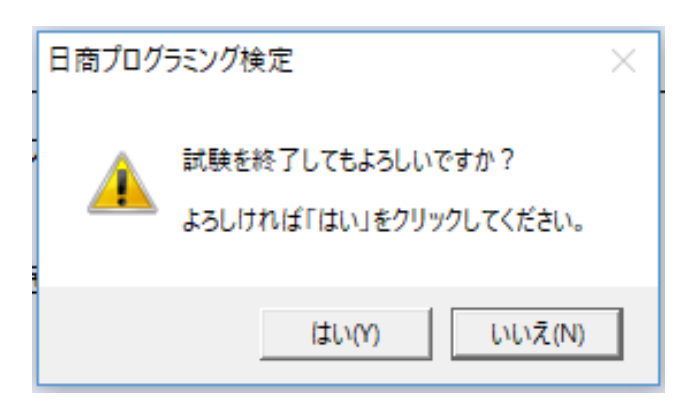

※受験者全員を一斉に終了させたい場合は、メッセージの『はい』をクリックさせずにそのまま待たせておく。

#### 【通常試験の場合】

日商プログラミング検定

|                                          | 試験結果                                                                                                    |  |  |  |
|------------------------------------------|----------------------------------------------------------------------------------------------------|--|--|--|
|                                          | 大変お疲れ様でした。<br>日商 太郎様の試験結果は次のとおりです。                                                                                                    |  |  |  |
|                                          | <ul> <li>受験科目</li> <li>日商プログラミング検定 STANDARD(C言語)</li> <li>受験者名</li> <li>日商 太郎</li> <li>受験会場</li> <li>日本商工会議所</li> <li>受験日時</li> <li>2019/04/08 9:00</li> </ul> |  |  |  |
|                                          | 知識: 100 点<br>第1問: 60 点<br>第2問: 32 点<br>第3問: 8 点 実技:<br>第1問: 0<br>第2問: 0<br>第3問: 0                                                                              |  |  |  |
|                                          |                                                                                                    |  |  |  |
| ※結果表示を増配したら、[84,9,4,4,5] 不ダンをプリックしてくたさい。 |                                                                                                    |  |  |  |
| 結果印刷                                     | 試験終了                                                                                                    |  |  |  |

#### 【科目合格制度を利用した場合】

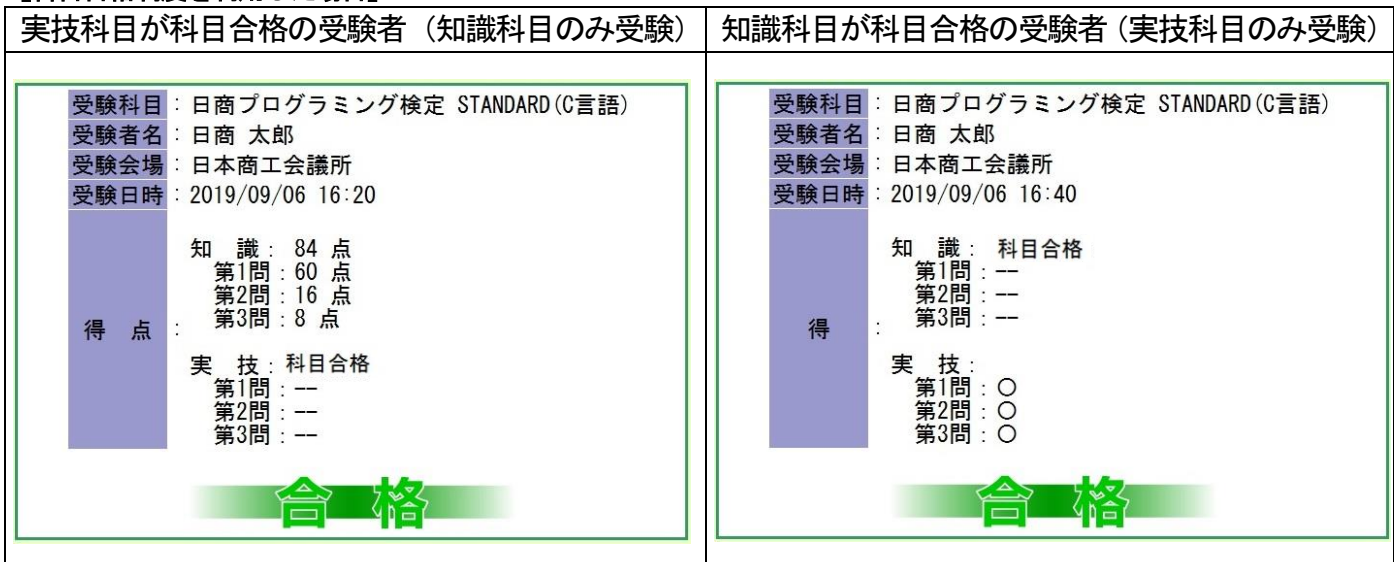

| (試験結果を印刷しない場合)                                                 |  |  |
|----------------------------------------------------------------|--|--|
| ※試験委員は、試験終了後、『試験結果』の表示で<br>『氏名』『得点』『合否』を確認する。<br>(必要に応じてメモを取る) |  |  |
|                                                                |  |  |
| ※科目合格の要件を満たしている受験者には、「合否結果用紙」を印刷のうえ、必ず受験者へ手渡すこと。               |  |  |
|                                                                |  |  |

#### 【試験の終了】

「終了ボタンをクリックして、ネット試験の画面を閉じてください」

「これで試験を終了します」

「合格された方には、おって合格証を交付します」

(科目合格の要件を満たしている場合)

「合否結果用紙は、次回以降、科目合格の対象者であることの証明書として扱いますので、大切に保存するよう にしてください。」

※合格証の交付の方法(各会場で定める)を説明する。 ※合格証は、概ね2~3週間後に、日商から試験会場に送付される。 ※必要があれば受験機器の電源を切る等の指示を出す。

以上